## 試卷編號:V32-0001

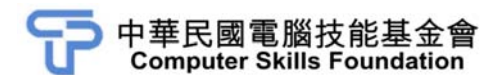

# 網頁編輯製作

## Dreamweaver CC(第二版)範例試卷

#### 【認證說明與注意事項】

- 一、本項考試為操作題,所需總時間為 40 分鐘,時間結束前需完成所有考試 動作。成績計算滿分為 100 分,合格分數 70 分。
- 二、操作題為二大題,第一大題 50 分、第二大題 50 分,總計 100 分。
- 三、操作題所需的檔案皆於 C:\ANS.csf\各指定資料夾讀取,圖片檔位於各題中 images 資料夾中。題目存檔方式,請依題目指示儲存於各指定資料夾,作 答測驗結束前必須自行存檔,並關閉 Dreamweaver,檔案名稱錯誤或未符 合存檔規定及未自行存檔者,均不予計分。
- 四、操作題每大題之各評分點彼此均有相互關聯,作答不完整,將影響各評分 點之得分,請特別注意。題意内未要求修改之設定值,以原始設定為準, 不需另設。
- 五、試卷内0為阿拉伯數字,O為英文字母,作答時請先確認。所有滑鼠左右 鍵位之訂定,以右手操作方式為準,操作者請自行對應鍵位。
- 六、有問題請舉手發問,切勿私下交談。

#### 操作題 100% (第一題 50 分、第二題 50 分)

請依照試卷指示作答並存檔,時間結束前必須完全跳離 Dreamweaver。

### 一、數位機會中心

#### 1. 題目說明:

本題以表格進行版面佈局,並利用 CSS 元素設定文字、圖片與連結等内 容,請參考下方作品。

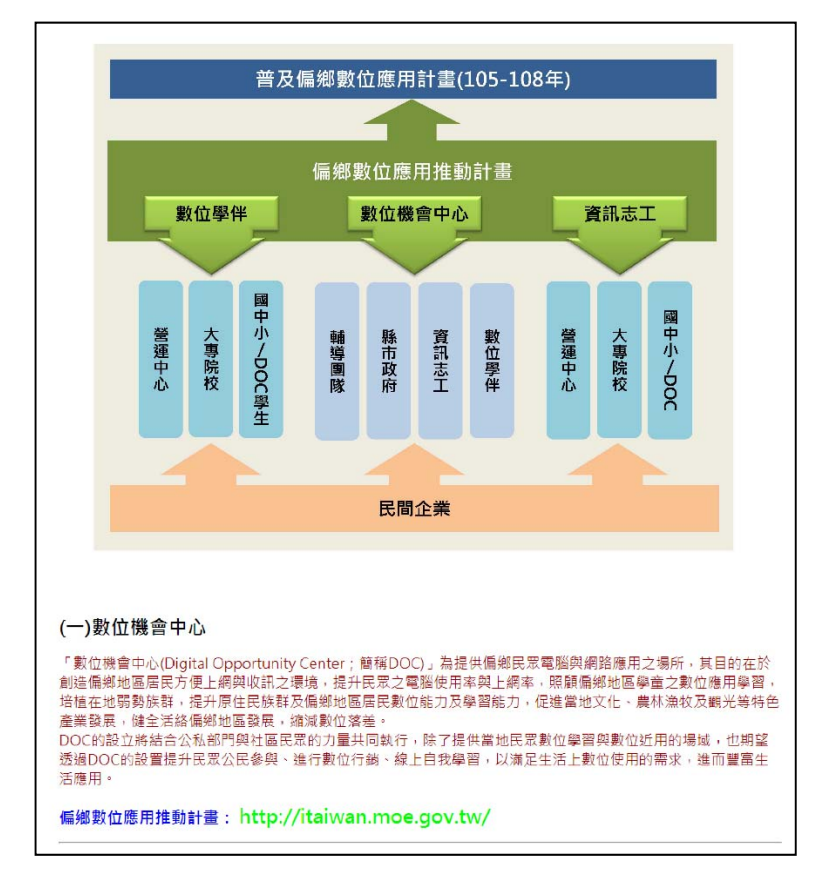

- 2. 作答須知:
  - (1) 題目所需的檔案位於 C:\ANS.CSF\DW01 資料夾,圖片及其它多媒體 元素檔案置於 images 資料夾。
  - (2) 請依設計需求進行作答,編輯過的檔案,請以原檔名儲存於原路徑。

3. 設計項目:

(1) 建立新檔:

- 文件類型為 HTML5。
- 頁面標題為「DOC 數位機會中心」。
- 網頁關鍵字為「DOC,數位機會中心」。
- 網頁描述請置入 DOC.txt 的内容。
- 檔名為 index.html, 存入 C:\ANS.CSF\DW01 資料夾中。

(2) 頁面屬性設定:

- 外觀 (CSS):
  - i. 頁面字體:微軟正黑體。
  - ii. 字體大小:18px。
  - iii. 文字顏色:#990000。
  - iv. 邊界:左邊界、上邊界各設為 15px。
- 連結 (CSS):
  - i. 字體大小:24px。
  - ii. 連結顏色:#00FF00。
  - iii. 查閱過的連結:#FF0000。
  - iv. 底線樣式:永不使用底線。
- 標題 (CSS):
  - i. 標題 1:24px;顏色:#000000。
  - ii. 標題 2:20px;顏色:#0000FF。

#### (3) 表格及圖片設定:

- ●插入一個4列1欄的表格,表格寬度80%,儲存格内距:10,間 距:10,版面置中對齊,並將表格第一列設為水平置中後置入 structure.jpg。
- 將圖片的寬度調整為 900px、高度調整為 675px,並連結網址 「https://itaiwan.moe.gov.tw/」,設定網頁會在新視窗開啓。

(4) 内容設定:

- 表格第二、三、四列分別將 DOC.txt 的文字内容貼入。
- 標題文字請使用「標題1」格式,每段最後一列請使用「標題2」
  格式,其餘文字格式皆為「段落」。
- 將網址設定為超連結,同時設定網頁會在新視窗開啓。
- 在偏鄉數位應用推動計畫、教育部資訊志工網站、數位學伴計畫的 下方加入一水平線,寬度設為100%。

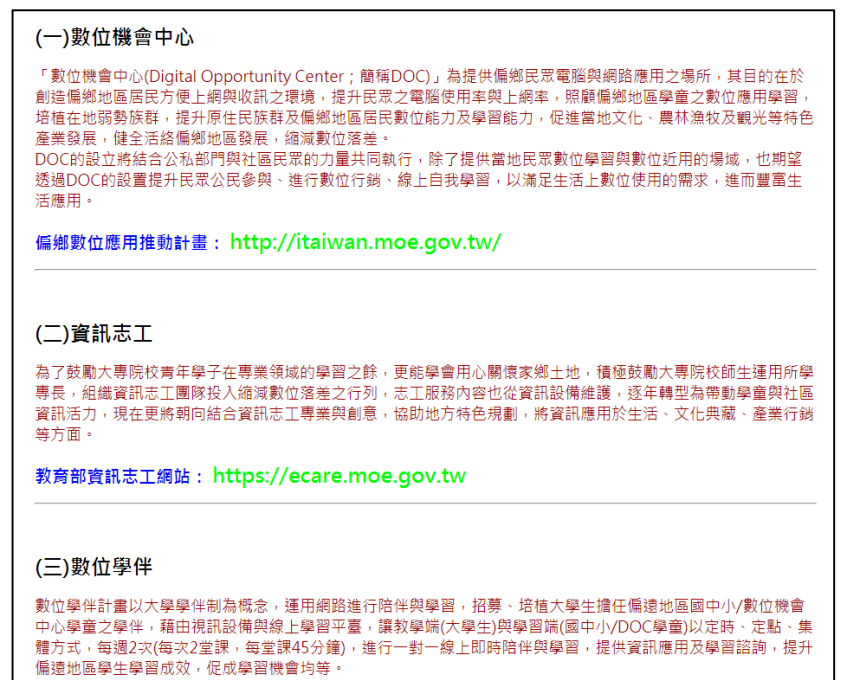

數位學伴計畫: https://etutor.moe.gov.tw/

#### 4. 評分項目:

| 設計項目 | 配分 | 得分 |
|------|----|----|
| (1)  | 10 |    |
| (2)  | 14 |    |
| (3)  | 12 |    |
| (4)  | 14 |    |
| 總分   | 50 |    |

### 二、SSD 固態硬碟

1. 題目說明:

本題使用 Bootstrap 既有範本進行網頁編修,快速完成網頁排版,請參考 下方作品。

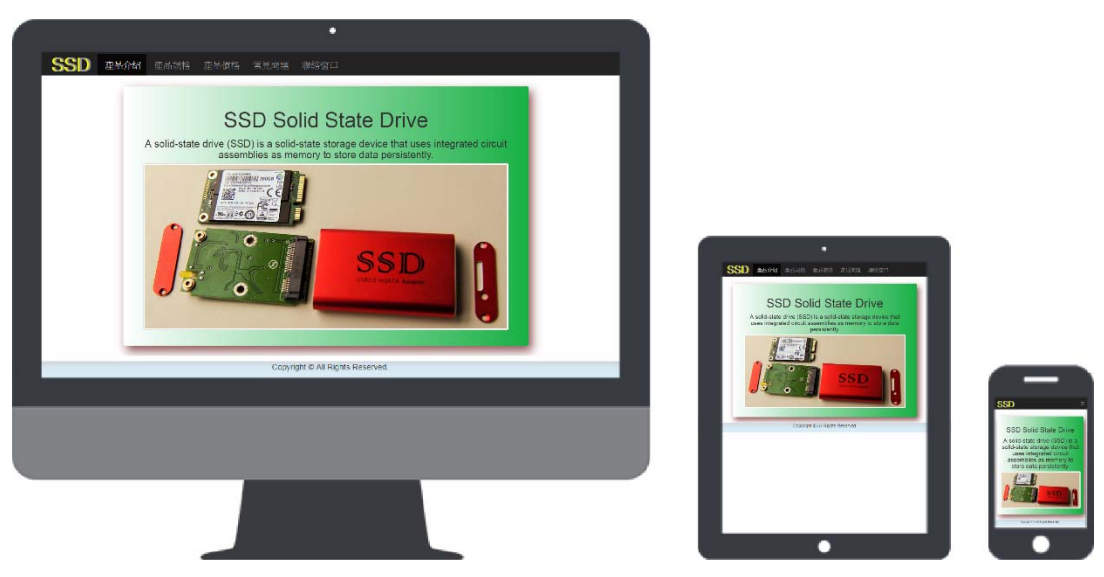

- 2. 作答須知:
  - (1) 題目所需的檔案位於 C:\ANS.CSF\DW02 資料夾,圖片及其它多媒體 元素檔案置於 images 資料夾。
  - (2) 請依設計需求進行作答,編輯過的檔案,請以原檔名儲存於原路徑。

#### 3. 設計項目:

(1) 開啓 index.html 進行產品範本的設計:

- 文件標題為「SSD 固態硬碟」。
- 新增 style.css 樣式表連結到 index.html。
- 修改網頁版面,只保留<nav>、第一個<div>及<footer>標籤。

| nav          |  |  |
|--------------|--|--|
| div (只保留第一個) |  |  |
| footer       |  |  |

(2) 導覽列設定:

- 刪除最右側的兩個 Link 連結。
- 左側 Brand 内容:
  - i. 文字内容修改為「SSD」。
  - ii. 在 style.css 中設定樣式:高度為 60px、文字大小為 50px、行高為 30px、文字陰影水平位移為 -5px 且色彩為 rgba(255,255,0,1.00)。

- 左側 Link 連結:
  - i. 再複製出一個 Link 連結,將文字內容由左至右依序改為「產品介紹」、「產品規格」、「產品價格」、「常見問題」、「聯絡窗口」。 「產品介紹」的連結設定為 index.html,其它的連結設定一律 為「#」。
  - ii. 在 style.css 中設定樣式:高度為 60px、文字大小為 x-large、
    行高為 30px、文字縮排為 5px。

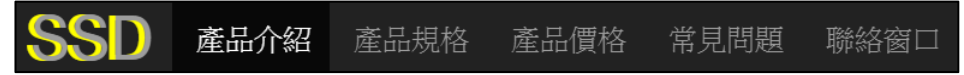

- (3) 設定類別為 jumbotron 的 div:
  - 開啓 ssd.txt, 替換掉標題及說明内容,並將說明内容的文字格式 修改為 h2, 再刪除按鈕列。
  - 將顯示圖片更換成 ssd.jpg, 替代文字為「mSATA SSD」, 並利用新 增類別的方式, 使圖檔以縮圖方式(thumbnail)呈現。
  - 在 style.css 中設定樣式:
    - i. 背景為線性漸層,左方色彩為 rgba(255,255,255,1.00):右方色 彩為 rgba(25,177,70,1.00)。
    - ii. 設定外框陰影:水平陰影位移 10px,垂直陰影位移 15px,模 糊距離為 50px,色彩為 rgba(140,80,80,1.00)。

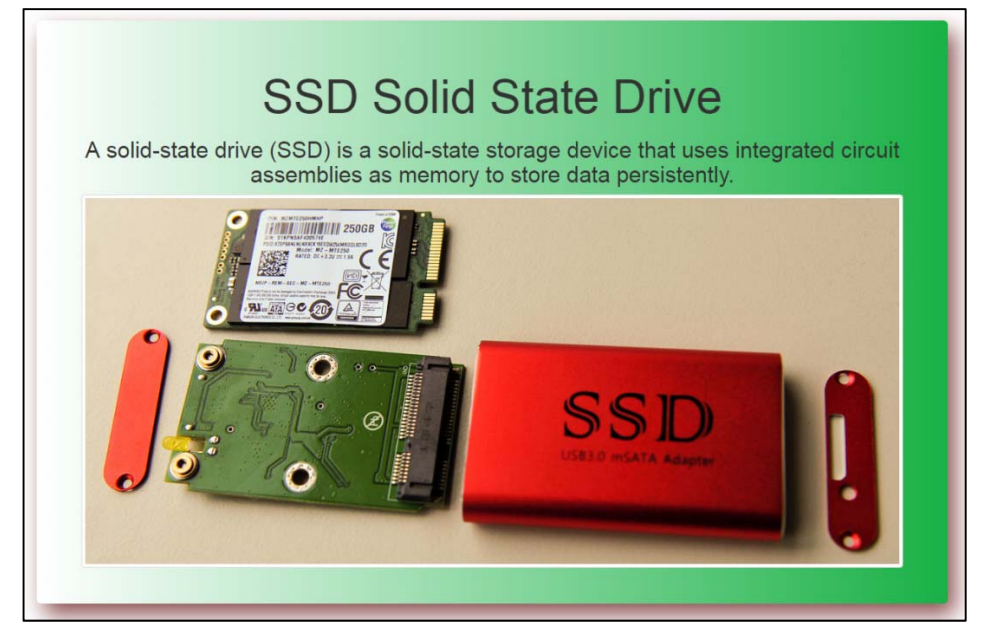

- (4) 設定 footer:
  - 刪除「MyWebsite.」文字。
  - 利用新增「bg-info」及「text-capitalize」類別,設定成首字大寫的 藍色背景樣式。

Copyright © All Rights Reserved.

4. 評分項目:

| 設計項目 | 配分 | 得分 |
|------|----|----|
| (1)  | 9  |    |
| (2)  | 16 |    |
| (3)  | 16 |    |
| (4)  | 9  |    |
| 總分   | 50 |    |